## ONO SOKKI

## DS-0221 汎用FFT解析

ヒルベルト演算:保存された減衰時間軸波形から対数減衰率を求める手順

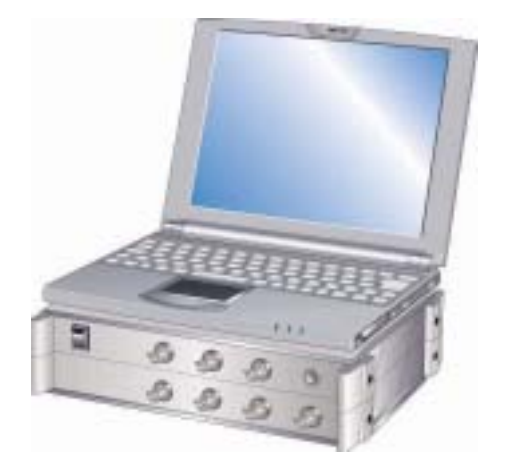

## 株式会社 小野測器

(1) 保存データを開く

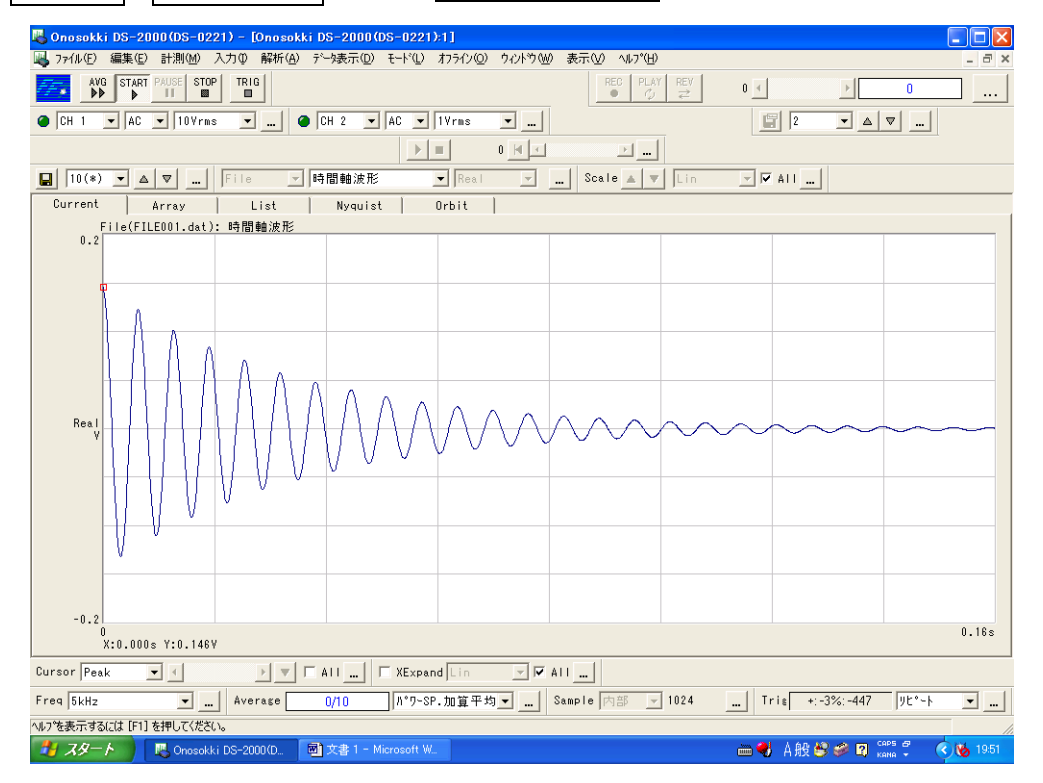

ファール→データを開くページでファイル名を選択し開く

- (2) ヒルベルト変換データを表示する
- ・画面中央部データの上プルダウンメニュー <u>時間軸波形→ヒルベルト変換データ</u> を選択する

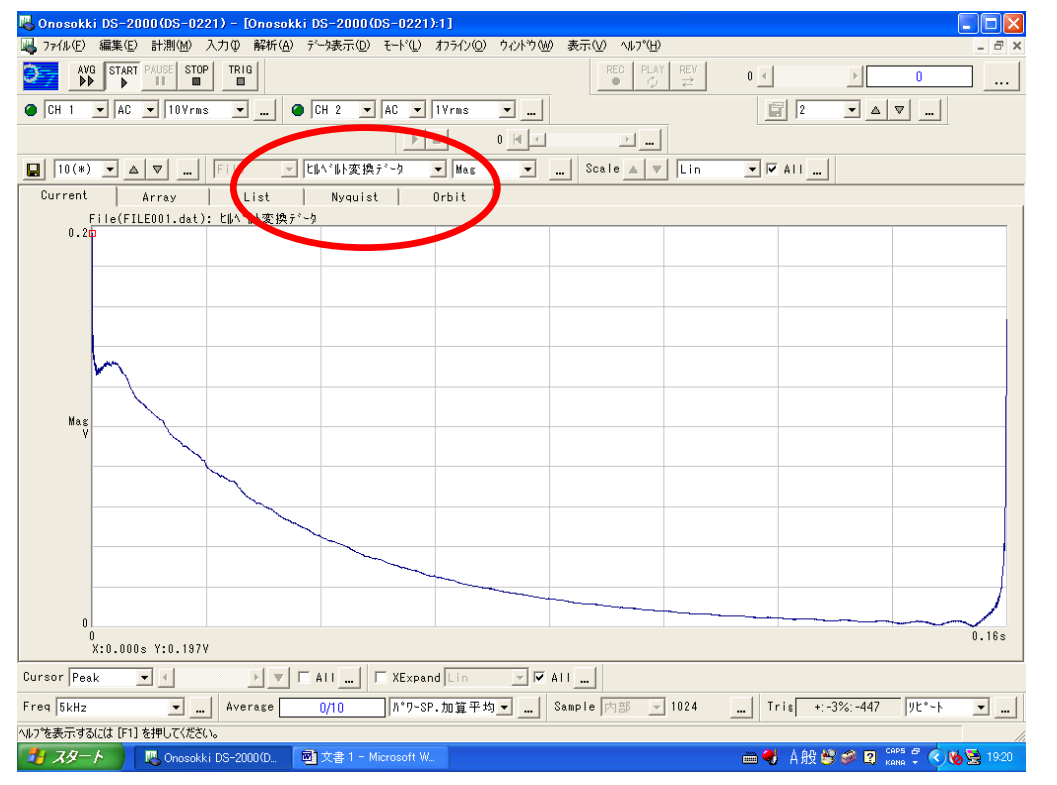

- (3) Y 軸を LOG スケールにする
- ・画面左データの上 Scale プルダウンメニュ LIN→ Log を選択する。

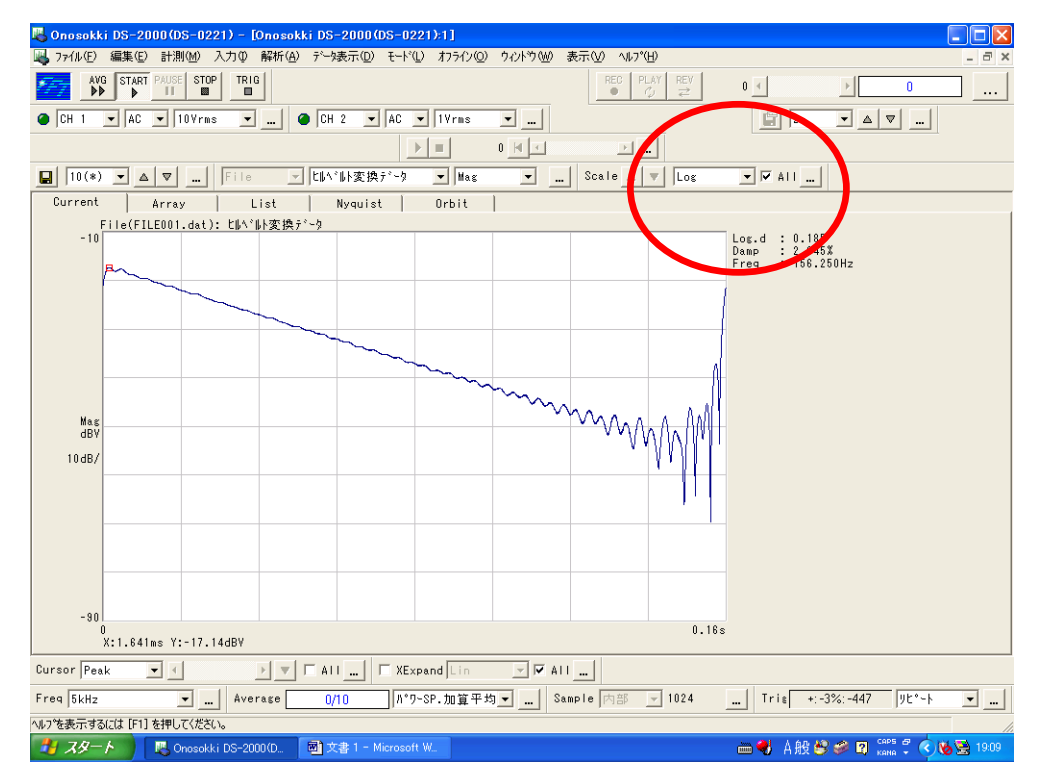

- (4) デルタカーソルを指定する
- ・ 画面左下 Cursol プルダウンメニュー Delta を選択する。
- ・ ヒルベルト波形の下限(時間の早い点)にマウスをあわせ左クリックすると赤い線が表示される。
  続けて 同右隣の▽ボタンを押すとピンクの線に変わり、位置が確定される。
- ・ 同様にマウスを上限(時間の遅い点)に合わせ左クリックすると赤い線が表示される。
- ・ 演算範囲を変更するには加減、上限設定を再度繰り返し設定する。

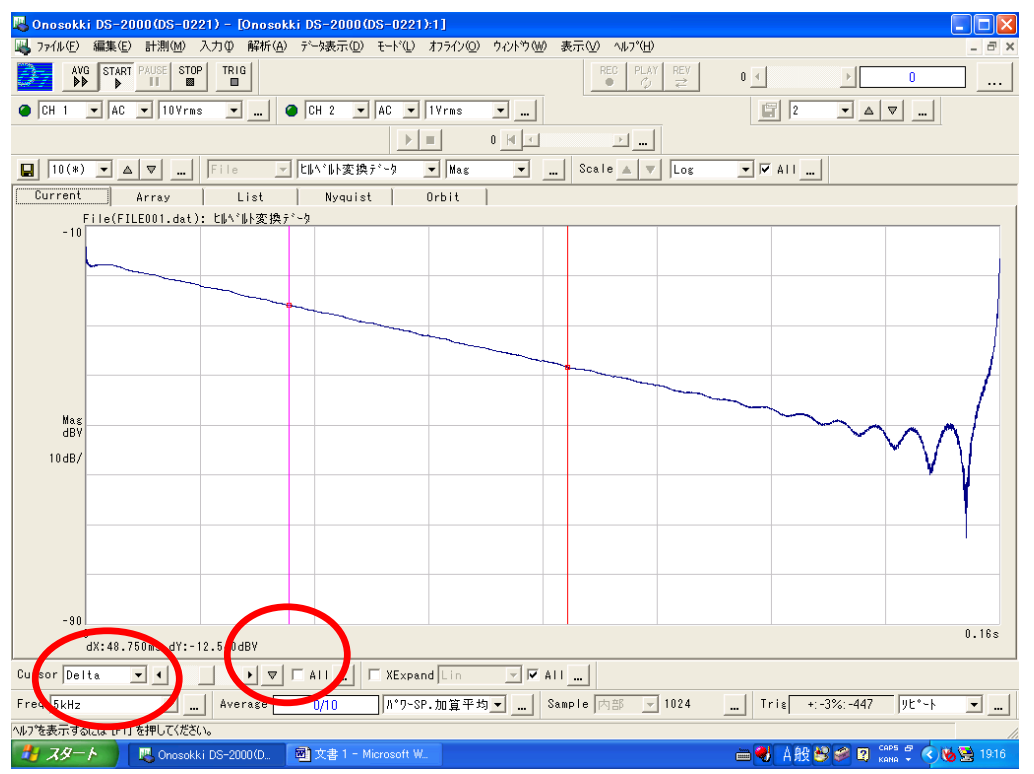

- (5) 対数減衰率を演算、表示させる
  - ・解析→ヒルベルト演算ページを開き

□<u>現在のデルタカーソルにて減衰比を演算する</u> にチェックを入れ<u>OKボタン</u>をおすと対数減 衰率(ダンピングファクタ)が表示される。

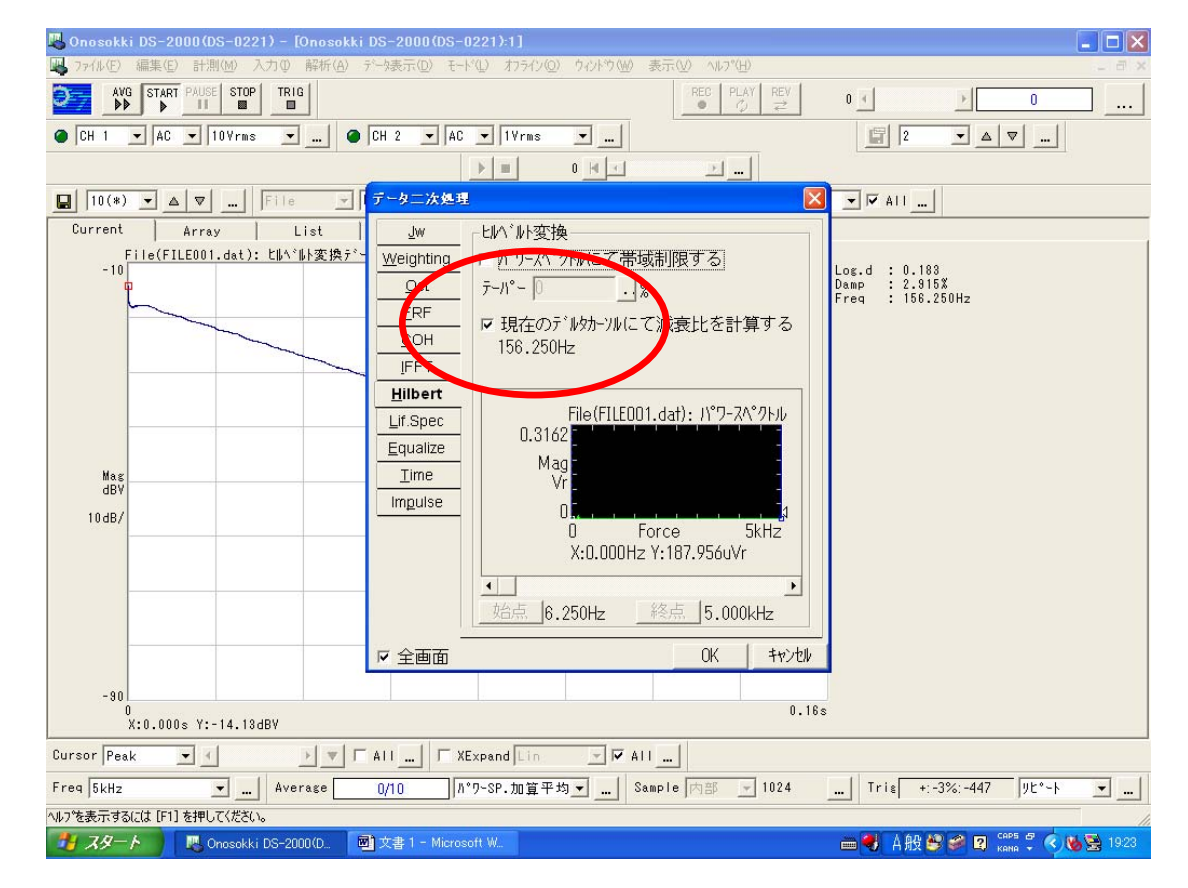

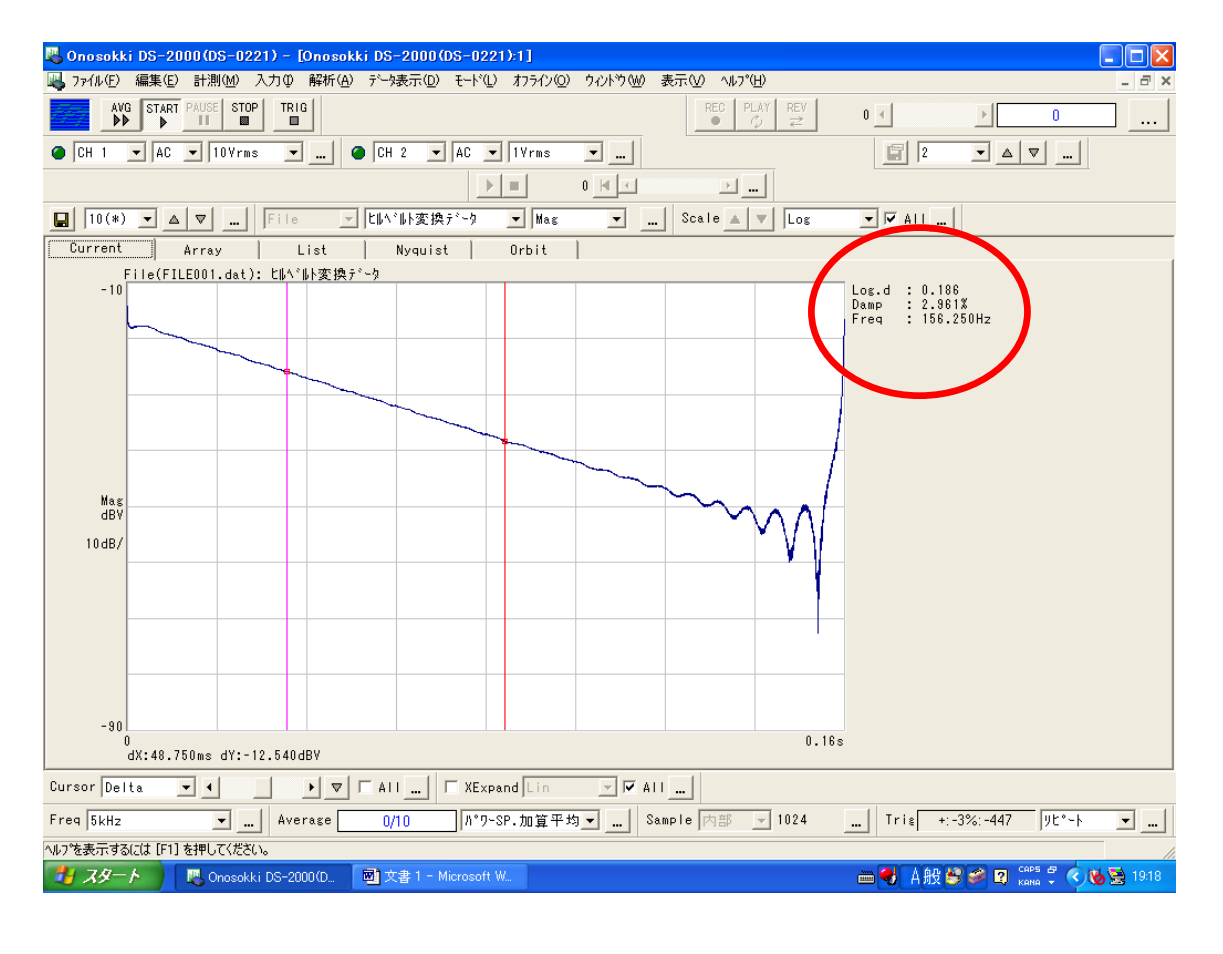

(6)ヒルベルト演算時に周波数帯域制限をかけて演算させるには

- ・ 解析→ヒルベルト演算ページを開く。
- □パワースペクトルにて帯域制限する
  にチェックを入れる。
- ・ 同ページのデータ部で下限周波数にマウスを左クリックし<u>始点ボタン</u>を押し、上限周波数にマウス を左クリックし<u>終点ボタン</u>を押し OKボタンを押す。

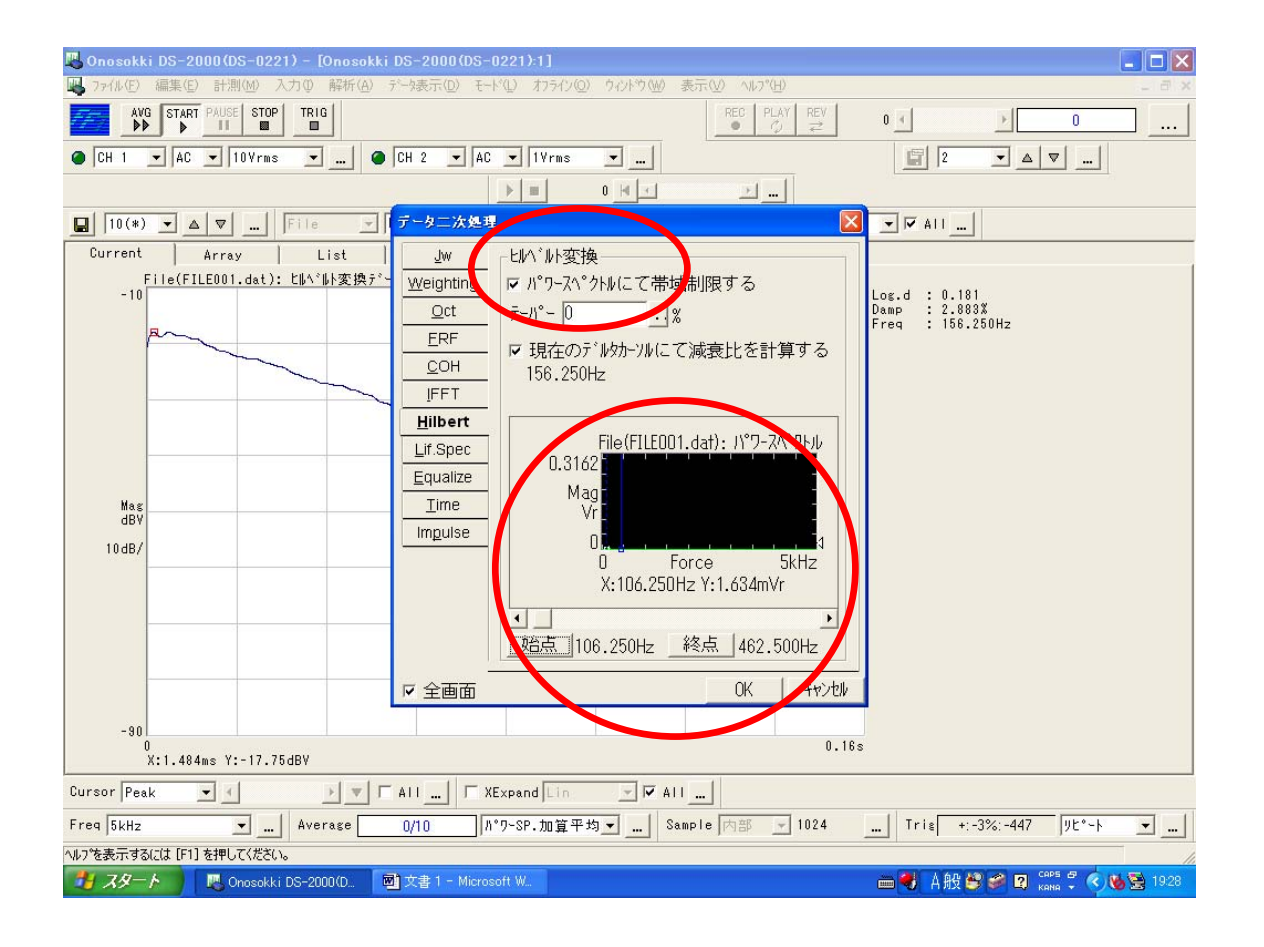

一 以上 一